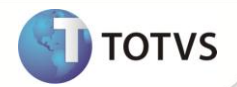

# Disponibilização do campo Observ. NF

| Produto  | : | Microsiga Protheus® Veículos versão 11 |                    |   |          |
|----------|---|----------------------------------------|--------------------|---|----------|
| Chamado  | : | TGMG54                                 | Data da publicação | : | 18/01/13 |
| País(es) | : | Todos                                  | Banco(s) de Dados  | : | Todos    |

Implementada melhoria nas rotinas Entr. Devol. Venda (VEIXA002), Entrada por Transf (VEIXA004), Entr retorno Remes (VEIXA006), Entr. Ret. Consig. (VEIXA007), Saída devol Compra (VEIXA012), Saída Ret. Remessa (VEIXA016) e Saída Ret. Consig. (VEIXA017), que consiste na disponibilização do campo Observ. NF (VVF\_OBSENF), para informar observações referentes à nota fiscal que poderão ser impressas, de acordo com a regra de negócio da empresa.

#### PROCEDIMENTOS PARA IMPLEMENTAÇÃO

Para viabilizar essa melhoria, é necessário aplicar o pacote de atualizações (Patch) deste chamado.

#### PROCEDIMENTOS PARA UTILIZAÇÃO

- 1. No Veículos (SIGAVEI) acesse Atualizações/Mov Entrada/Entr. Devol. Venda (VEIXA002).
- 2. Clique em Incluir devolução.
- 3. Selecione uma nota fiscal e clique em **Devolver.**
- 4. Clique em Sim na pergunta "Formulário Próprio?".
- 5. Verifique que o campo Observ. NF (VVF\_OBSENF) foi disponibilizado para preenchimento.
- 6. No Veículos (SIGAVEI) acesse Atualizações/Mov Entrada/Entrada por Tranf (VEIXA004).
- 7. Clique em Incluir transfer.
- 8. Selecione uma nota fiscal e clique em Transferir.
- 9. Verifique que o campo Observ. NF (VVF\_OBSENF) foi disponibilizado para preenchimento.
- 10. No Veículos (SIGAVEI) acesse Atualizações/Mov Entrada/Entr Retorno Remes (VEIXA006).
- 11. Clique em Incluir retorno.
- 12. Selecione uma nota fiscal e clique em Retornar.
- 13. Verifique que o campo **Observ. NF (VVF\_OBSENF)** foi disponibilizado para preenchimento.
- 14. No Veículos (SIGAVEI) acesse Atualizações/Mov Entrada/Entr. Ret. Consig. (VEIXA007).

## **Boletim Técnico**

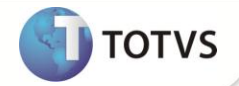

- 15. Clique em Incluir retorno.
- 16. Selecione uma nota fiscal e clique em Retornar.
- 17. Verifique que o campo Observ. NF (VVF\_OBSENF) foi disponibilizado para preenchimento.
- 18. No Veículos (SIGAVEI) acesse Atualizações/Mov Saída/Saída devol Compra (VEIXA012).
- 19. Clique em Incluir devolução.
- 20. Selecione uma nota fiscal e clique em Devolver.
- 21. Verifique que o campo Observ. NF (VVO\_OBSENF) foi disponibilizado para preenchimento.
- 22. No Veículos (SIGAVEI) acesse Atualizações/Mov Saída/Saída Ret. Remessa (VEIXA016).
- 23. Clique em Incluir retorno.
- 24. Selecione uma nota fiscal e clique em Retornar.
- 25. Verifique que o campo Observ. NF (VVO\_OBSENF) foi disponibilizado para preenchimento.
- 26. No Veículos (SIGAVEI) acesse Atualizações/Mov Saída/Saída Ret. Remessa (VEIXA017).
- 27. Clique em Incluir retorno.
- 28. Selecione uma nota fiscal e clique em Retornar.
- 29. Verifique que o campo Observ. NF (VVO\_OBSENF) foi disponibilizado para preenchimento.

### INFORMAÇÕES TÉCNICAS

| Tabelas Utilizadas    | VVF — Entradas x Saídas de Veículos<br>VVG — Itens das Entradas de Veículos<br>VV0 — Saídas de Veículos<br>VVA — Saída de Veículos - Avaliação                                                                                      |
|-----------------------|----------------------------------------------------------------------------------------------------|
| Funções Envolvidas    | VEIXA002 – Entr. Devol. Venda<br>VEIXA004 – Entrada por Transf<br>VEIXA006 – Entr retorno Remes<br>VEIXA007 – Entr. Ret. Consig.<br>VEIXA012 – Saída devol Compra<br>VEIXA016 – Saída Ret. Remessa<br>VEIXA017 – Saída Ret. Consig. |
| Sistemas Operacionais | Windows®/Linux ®                                                                                                    |